## 🦄 TrustFlight

# **Intermittent Faults**

#### Web Dashboard

Reference

Revision

Date

TL-UGD-DEF-003 1.0

14th July 2022

#### Overview

This guide details how to use the **Intermittent Faults** module within the Web Dashboard, covering recording, viewing, and editing recorded Faults.

## Module Name

In this documentation, the module is referred to as **Intermittent Faults**, however, in order to comply with your existing operational procedures, this name may have been changed on your account. The same procedures are applicable, regardless of the displayed name.

### Prerequisites

**Intermittent Faults** is an optional module within the Tech Log platform. If you are unable to see it, please contact our support team to discuss adding it to your account.

Intermittent Faults share the same permission as Defects. Any user with the View Defects permission can view Intermittent Faults. The Edit Defects permission is required to be able to record new Intermittent Faults.

#### **Related Documents**

• TL-UGA-DEF-003 Intermittent Faults (Tech Log Application)

## 🦄 TrustFlight

## **Recording an Intermittent Fault**

Intermittent faults can be added once an aircraft has been selected.

| 19 | Serviceable         | G-TFLT                                                      | TrustRight User               |  |
|----|---------------------|-------------------------------------------------------------|-------------------------------|--|
| ×  | E Overview          | Intermittent Faults (1)                                     | Q Search                      |  |
| ×  | ,¥ Trips            | DETAILS                                                     |                               |  |
| ×  | Logbook             | CB 1/20 popped during cruise. Reset with no adverse effect. | TrustFlight User 2022-07-15 I |  |
|    | ▲ Defects           |                                                             |                               |  |
| *  | Intermittent Faults | (4)                                                         |                               |  |
| Ð  | 🖨 Maintenance       |                                                             |                               |  |

- 1) After selecting an aircraft, navigate to the **Intermittent Faults** module
- 2) Click on **Add intermittent fault**

| None                       | ~ | 2022-07-21  | 15:02 z |  |
|----------------------------|---|-------------|---------|--|
| Intermittent Fault Details |   |             |         |  |
| Details                    |   | Attachments |         |  |
|                            |   |             |         |  |
| Reported By                | 1 |             |         |  |
| TrustFlight User           |   |             |         |  |

#### 🦄 TrustFlight

The slide-in will appear allowing you to enter details of the fault. **Sector** is an optional field that allows a fault report to be linked to a previous sector, while **Date Recorded**, **Time Recorded**, and **Reported By** are required fields that default to the current date/time and current user, respectively.

The only field that must be interacted with is **Details**, where text should be entered describing the experienced issue. **Attachments** may optionally be added. To confirm the fault report, select **Save**.

### **Viewing Intermittent Faults**

| 1117,   | G-TFLT ~<br>Serviceable | o-TFLT                                                                 |             | Admin                    |
|---------|-------------------------|------------------------------------------------------------------------|-------------|--------------------------|
| **      | Cverview                | Intermittent Faults (1)                                                | Q Search    | + Add intermittent fault |
| M<br>14 | 💉 Trips                 | DETAILS<br>CB 1/20 popped during cruise. Reset with no adverse effect. | REPORTED BY | DATE ADDED 2022-07-15    |
| ۸       | ▲ Defects               |                                                                        |             |                          |
| ÷       | 🔒 Intermittent Faults   |                                                                        |             |                          |
| \$°     | S Maintenance           |                                                                        |             |                          |

A list of reported faults is displayed within the **Intermittent Faults** module. Each row can be clicked on to provide additional details about the fault:

| Intermittent Fault                                          |                  | × |
|-------------------------------------------------------------|------------------|---|
| SECTOR                                                      | DATE RECORDED    |   |
| EGBB-EGJJ 2022-05-13                                        | 2022-07-15 12:21 |   |
| Intermittent Fault Details                                  |                  |   |
| DETAILS                                                     | ATTACHMENTS      |   |
| CB 1/20 popped during cruise. Reset with no adverse effect. |                  |   |
| REPORTED BY                                                 |                  |   |
| TrustFlight User                                            |                  |   |

### TrustFlight

## **Deleting Fault Reports**

If a reported Intermittent Fault is no longer required, it can be deleted using the three-dot menu:

| TFLT G-TFLT                                                 |                  | Admin TrustFlight User   |
|-------------------------------------------------------------|------------------|--------------------------|
| Intermittent Faults (1)                                     | Q, Search        | + Add intermittent fault |
| DETAILS                                                     | REPORTED BY      | (1)<br>DATE ADDED        |
| CB 1/20 popped during cruise. Reset with no adverse effect. | TrustFlight User | 2022-07-15               |
|                                                             |                  | (2) Delete               |

- 1) Select the three-dot menu on the row you wish to delete
- 2) Click **Delete**

You will be asked to confirm deletion.

## **Editing Fault Reports**

Once reported, an Intermittent Fault cannot be edited. Instead, it should be deleted and a new, corrected, Intermittent Fault should be reported.